# Restoring files and databases using r1Soft

r1Soft is the backup tool that Viviotech uses. Below are some links to commonly requested guides.

If you have a VPS or a dedicated server you can find the link to your backup server and your credentials from your Viviotech welcome letter or by logging in to https://portal.viviotech.net and checking your backup service.

If you are on a shared server you can access your backups from within your cPanel account.

# **Restoring Files and Folders**

#### Restore and/or download files and folders

http://wiki.r1soft.com/display/ServerBackupManager/Restore+files

Guide to download files is near the end.

# **Restoring Databases**

## **MySQL**

#### Restore a MySQL database to the original location

http://wiki.r1soft.com/display/ServerBackupManager/Restore+a+MySQL+database+to+the+original+location

#### Restore a MySQL database to an alternate location

http://wiki.r1soft.com/display/ServerBackupManager/Restore+a+MySQL+database+to+an+alternate+location

#### Using <u>innodb force recovery</u> if your first restore attempt fails.

While doing a restore, If you get a message saying that r1Soft is unable to create the temporary database instance, running the restore again with the innodb\_force\_recovery option could work.

To do this add the "innodb\_force\_recovery" option on the Temporary Instance page of the restore options with the value of 1.

| Host                                   | Temporary Instanc                                              |           |  |
|----------------------------------------|----------------------------------------------------------------|-----------|--|
| Authentication                         | terb brecky                                                    |           |  |
| >Alternate DB Names<br>>Data Directory | Specify a virtuozzo C                                          |           |  |
| ) Base Electory<br>>Restore Summary    | Virtuozzo Containe                                             | r10       |  |
|                                        | Use Default Connection Information                             |           |  |
|                                        | <ul> <li>Specify a Alternate Connection Information</li> </ul> |           |  |
|                                        | Database Host                                                  | locathost |  |
|                                        | Database Port                                                  | 3317      |  |
|                                        | Additional Options :                                           |           |  |
|                                        | Option *                                                       | Value     |  |
|                                        | innodb_force_recover                                           |           |  |
|                                        | Add Another                                                    |           |  |

## MS SQL

#### Restore a MS SQL database to the original location

http://wiki.r1soft.com/display/ServerBackupManager/Restore+an+MS+SQL+Server+to+the+original+location

## Restore a MS SQL database to an alternate location

http://wiki.r1soft.com/display/ServerBackupManager/Restore+an+MS+SQL+Server+to+an+alternate+location

## cPanel shared server

## Access account backups (File and databases) via cPanel plugin

http://wiki.r1soft.com/display/ServerBackupManager/Access+account+backups+via+cPanel+plugin

After you get your backups pulled up in the browser it may help to review the more exact guides above.

## Using <u>innodb force recovery</u> if your first database restore attempt fails.

http://wiki.r1soft.com/display/ServerBackupManager/Restore+MySQL+databases+with+innodb\_force-recovery

Make sure to use option 1.

| Restore Databases        |                             |                                             |  |  |
|--------------------------|-----------------------------|---------------------------------------------|--|--|
| Database Restore Options |                             |                                             |  |  |
| Innodb Force Recovery    | 1                           | - 0                                         |  |  |
|                          | 0<br>Normal startup without | 0<br>Normal startup without forced recovery |  |  |
| 1<br>Lets the server run |                             | n if it detects a corrupt page.             |  |  |
|                          |                             |                                             |  |  |